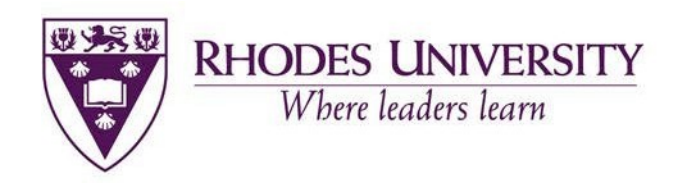

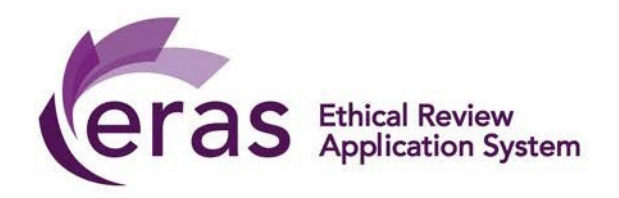

## ETHICAL RESEARCH APPLICATION SYSTEM (ERAS) RESEARCH ETHICS RENEWAL GUIDE EDUCATION FACULTY-RESEARCH ETHICS COMMITTEE

September 2022

#### TO NOTE:

Actions usually appear in the left-hand panel. However, if your screen is small, click on the three small horizontal white bars in the top black horizontal banner to access the actions.

The Ethics renewal form on ERAS is only available on projects that have been processed on ERAS.

### **Work Flow**

Process to submit research proposals and apply for ethical clearance renewal from the EF-REC using ERAS:

STEP 1: Applicant/Supervisor completes renewal form (Supervisor is required to sign declaration)

STEP 2: Upon signature, the form is automatically submitted

STEP 3: The Chair of the Education Faculty Research Ethics Committee reviews the form and ...?

NOTE: KINDLY EXPECT A MINIMUM THREE-WEEK TURN AROUND TIME FOR YOUR APPLICATION ONCE IT HAS BEEN SUBMITTED.

#### Log in

The URL for the ERAS application site: <u>https://rhodes.forms.ethicalreviewmanager.com</u>

You will be required to login using your Rhodes University username (staff or student number). Your password is the network password that you use to access other RU platforms.

| Enter your username and password                                                | Where leaders learn                |
|---------------------------------------------------------------------------------|------------------------------------|
| Enter your username and password                                                |                                    |
| A service has requested you to authenticate yourself. Please enter your usernam | he and password in the form below. |
| Username \$1800000                                                              |                                    |
| Password                                                                        |                                    |
| Login                                                                           |                                    |
| Eorgotten vour password?                                                        |                                    |
| rorgotteri yoti password:                                                       |                                    |
| Student password recovery Staff password recovery                               |                                    |
| · Gran pasamula racurrary                                                       |                                    |

### **Creating an Ethics Renewal Form on ERAS**

Open the project for which you are applying for ethics renewal. In the action tiles, on the top left of the screen, click on Create Sub Form:

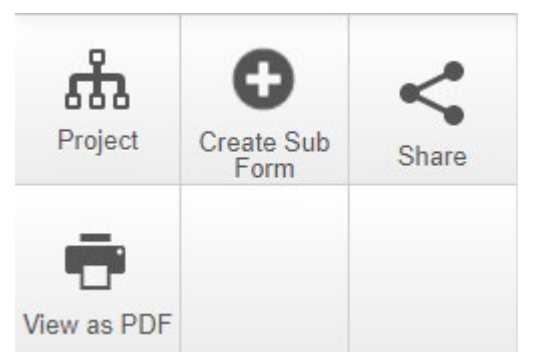

In the screen that pops up, select **<u>Education Faculty Research Ethics Renewal Form</u>** as the sub-form and Rhodes as the centre.

# If you do not see this form in the drop down list, close the Create Subform window and click on the Update Project link that you see on your project screen then try to create the sub-form again as above.

| Create Subform                                                |        | ×     |
|---------------------------------------------------------------|--------|-------|
| Select the sub-form that you would like to apply to this form |        |       |
| Education Faculty Research Ethics Renewal Form                |        |       |
| Centre                                                        |        |       |
| Rhodes ~                                                      |        |       |
|                                                               |        |       |
|                                                               | Create | Close |
|                                                               |        |       |

| The following fo                            | rm is then creat     | ted.                                                              |                 |                    |                   |                  |         |                        |
|---------------------------------------------|----------------------|-------------------------------------------------------------------|-----------------|--------------------|-------------------|------------------|---------|------------------------|
|                                             | Navigation           | Documents                                                         | Signatures      | Collaborators      | Submissions       | Centre           | History |                        |
| Education                                   | Faculty Re           | esearch E                                                         | thics Re        | newal Fo           | rm                |                  |         | Show Inactive Sections |
| Section                                     |                      |                                                                   | Questions       |                    |                   |                  |         |                        |
| Research Ethics Renewal - Education Faculty |                      | Project details Applicants' details Project activities Signatures |                 |                    |                   | )                |         |                        |
| Click on Project<br>Signatures              | details to fill ou   | t the 3 pages o                                                   | f the form the  | en navigate to     | the Signatures    | page:            |         | <b>S</b>               |
| In the case of stu                          | dent research, the   | Supervisor MUS                                                    | T sign the decl | aration to indicat | e that they appro | ve of the submis | ssion.  |                        |
| Please click REQ                            | UEST and insert ye   | our Supervisor's                                                  | Rhodes email a  | address.           |                   |                  |         |                        |
| Students may not                            | t sign the declarati | ions.                                                             |                 |                    |                   |                  |         |                        |
|                                             |                      |                                                                   |                 |                    |                   |                  |         |                        |
|                                             |                      |                                                                   |                 |                    |                   |                  |         |                        |

I, as the lead researcher or research supervisor, hereby undertake to ensure that all changes to the proposed research required by and agreed with the Education Faculty Ethics Chair will be made prior to the commencement of the research. I also undertake to notify the Chair of any amendments to the proposed study that may change the risk level.

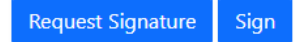

#### IMPORTANT:

Once the application has been signed the form will automatically be submitted. You will receive a confirmation email that the application has been submitted. To check the status of your application, return to the HOME screen (tab in top black horizontal bar).

Once signed, the form is automatically submitted.